## PROTOCOLO DE UTILIZACIÓN DEL LECTOR DE PLACAS FLUOstar

## <u>ÍNDICE</u>

- 1. OBJETO
- 2. ALCANCE
- 3. REFERENCIAS
- 4. GENERAL
  - Descripción del equipo.
    - i. Filtros
    - ii. Óptica combinada

## 5. MANEJO DEL EQUIPO

- Encendido del equipo.
- Mediciones
  - Protocolo "Quick start"
  - Medición utilizando protocolos pre-definidos
    - > Definición de protocolos.
- Análisis de resultados

## 6. ANEXOS

- ANEXO I: Exportar resultados.

## OBJETO

Este procedimiento tiene por objeto la descripción de las operaciones necesarias para la utilización del lector de placas multimodo FLUOstar Omega.

## ALCANCE

El procedimiento descrito se aplica para la realización de experimentos con los siguientes modos de lectura: intensidad de fluorescencia y medición de absorbancia mediante filtros.

## REFERENCIAS

- Omega series operating manual. BMG Labtech.
- MARS Data Analysis Software manual.

## GENERAL

Descripción del equipo:

FLUOstar Omega es un lector de microplacas que puede equiparse con varios modos de detección:

- Absorbancia UV/vis: con detección basada en espectrómetro o en filtro.
- Intensidad de fluorescencia (incluyendo FRET y TRF).
- Luminiscencia (incluyendo BRET).

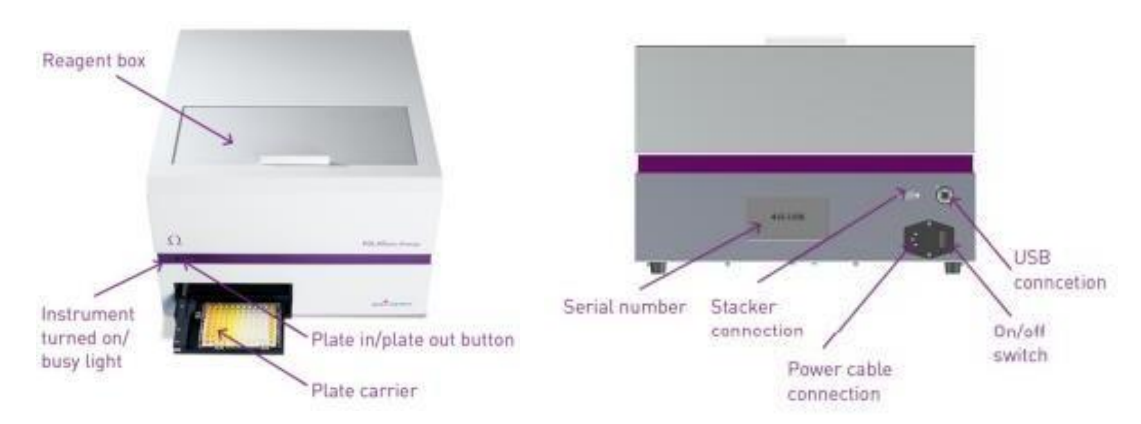

# Nota: Actualmente, el equipo solo puede utilizarse para medir fluorescencia y absorbancia basada en filtro.

## <u>Filtros</u>

Dispone de 4 filtros de excitación y 4 de emisión instalados de fábrica. (La selección de filtros varía con configuración del instrumento). La posición de los filtros instalados, está recogida en la tabla de filtros.

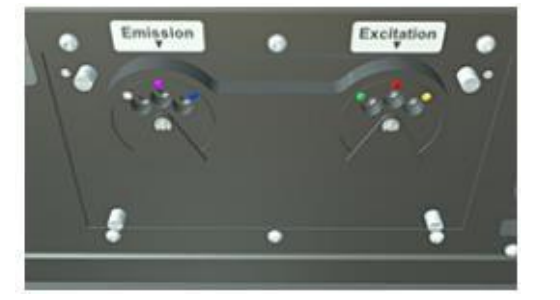

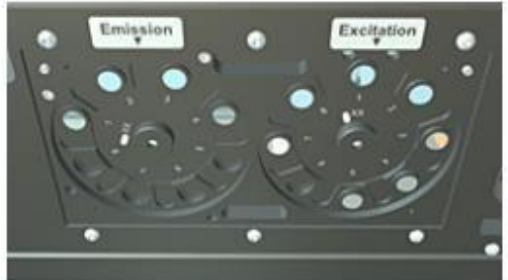

| Nº | Excitation | Emission |
|----|------------|----------|
| 1  | 280-10     | 320-10   |
| 2  | 290-10     | 380-10   |
| 3  | 450-10     | 510-10   |
| 4  | 480-10     | 520-P    |
| 5  | 600-10     | 480-10   |
| 6  |            | 450-10   |
| 7  | Em405      |          |
| 8  | 355-10     | EMPTY    |

## Óptica Combinada

La óptica combinada se compone de dos guías de luz para intensidad de fluorescencia o luminiscencia y una fibra de cuarzo para absorbancia.

- Para mediciones de fluorescencia: la excitación entra a través de la guía de luz marcada en amarillo y la emisión se mide a través de la guía de luz marcada en azul.
- Para mediciones de absorbancia: La guía de luz gris marcada en rojo, excita desde arriba y la absorbancia se mide a través de la óptica inferior.

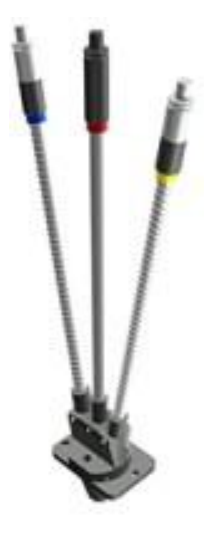

## MANEJO DEL EQUIPO

- Encendido:

Nota: Se recomienda encender el equipo 10-15 minutos antes de comenzar el experimento para lograr una señal estable. Del mismo modo, apagarlo tras su uso, para evitar que se funda la lámpara.

- Encender el equipo y el ordenador.
- Abrir el software Omega control.

| 181            | 9 III 4                     | Ŧ                      |                |            |                       | Orrege                           |                                        |                        |         |                                  |              | 0.00                   |
|----------------|-----------------------------|------------------------|----------------|------------|-----------------------|----------------------------------|----------------------------------------|------------------------|---------|----------------------------------|--------------|------------------------|
| Plate<br>Dut M | Start<br>Start<br>excurrent | Quick Start<br>Measure | ant Duration   | 01         | +<br>Mas              | Correction<br>Text Run<br>analte | J <sup>°C</sup><br>Temperature<br>Jour | EELE<br>hatan / Perrit | Prime   | Manage<br>Protocols<br>Protocols |              | Abs<br>fater<br>Bellan |
| MAST PS        | PI WELL SC.                 | Dverfaxteet            | * R)<br>107-28 | The sales. | MICOALE.              | T the See                        | 04157P QC.                             | * <sup>E</sup>         | Guerlan | * #<br>mm                        | BP WITH ING. |                        |
| 400<br>1011    | Ann<br>Mile<br>Bradford T.  | AS Advorc              | Cel proviti.   | 10         | mega                  |                                  | ware Version                           | 5.14                   |         |                                  |              |                        |
| Notet 1        | Ton Scret 2                 | Terperatur.            |                | 5000       |                       |                                  | al Namber 4                            | 15-0003                |         |                                  |              |                        |
|                |                             |                        |                | Events     | ar de 2007, 2014 (Ber | olaiten /                        | BMGTLA                                 | атесн                  |         |                                  |              |                        |
| IMGLE          | автесн                      |                        |                |            |                       |                                  |                                        |                        |         |                                  |              |                        |
|                |                             |                        |                |            |                       |                                  |                                        |                        |         |                                  |              |                        |

 Iniciar sesión con contraseña o hacer *click* en *Run* para iniciar sesión como usuario.

NOTA IMPORTANTE: NO ACCEDER COMO USUARIO ROOT NI MANIPULAR LOS FILTROS

| 11            |            |              | II Dut    | D        |   |
|---------------|------------|--------------|-----------|----------|---|
| User          | Password   | 1            | User Path | Hun Unly | 1 |
| ADMIN         | xcoccecce  | 2000000000   |           |          |   |
| INSTALL       | ********** | meesseem     |           |          |   |
| TEST          | *********  | *********    |           |          |   |
| THOMAS SEIDEL | xeccencer  | sousseess    |           |          |   |
| том           | *********  |              |           |          |   |
| USER          | Receptered | xxxxxxxxxxxx |           |          | - |
| USER2         | ********   |              |           | 1        |   |
|               |            |              |           |          | - |
|               |            |              |           |          |   |
|               |            |              |           |          | ٠ |

#### Nota:

Una luz verde constante significa que el instrumento está encendido. Una luz verde intermitente significa que el instrumento está ocupado (por ejemplo, realizando una medición, entrada/salida de placas, cebado, etc.). Una luz verde (5 parpadeos por segundo) significa que se ha producido un error.

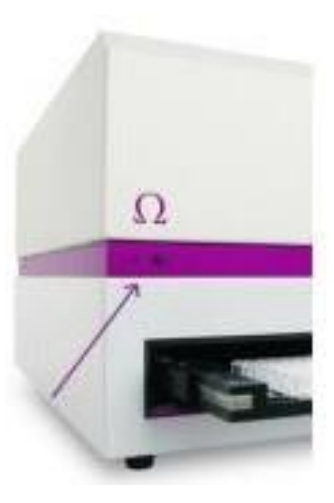

## - Mediciones:

Para medir una placa, pueden usarse dos modos de medición:

Protocolo "Quick start":

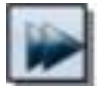

La función "inicio rápido" puede utilizarse para medir una placa sin definir un protocolo de ensayo. Utilizando esta función, siempre se mide la placa completa, como un ensayo de punto final.

Después de hacer *click* en el icono "inicio rápido" aparecerá el siguiente cuadro de diálogo:

| 1                  | T 1 T                        | 1    |
|--------------------|------------------------------|------|
| El top             | FI bottom LUM top LUM bottom | ABS  |
| Egcitation filter: | 485 • Emission filter. 52    | 20 - |
| Microplate:        | SBS STANDARD 96              | •    |
| Plate [D:          |                              | •    |
|                    | Stat massurement Cancel      | Help |

Seleccionar el método de medición haciendo *click* en el icono correspondiente. (Sólo pueden seleccionarse los que están implementados en el equipo)

La selección de los filtros de excitación y emisión, así como el tipo de microplaca que se va a utilizar, se almacenan de manera independiente para cada método.

También existe la opción de añadir un identificador de placa.

Después, hacer *click* en *"start measurement".* Se realizará un ajuste automático de la ganancia en los modos de intensidad de fluorescencia y absorbancia.

Una vez iniciada la medición, puede abrir la pantalla "*current state*" para ver los valores de medición.

Nota: Para las mediciones de absorbancia se utilizará un tiempo de estabilización de 0,5 s, para los otros métodos 0,2 s. Las mediciones de fluorescencia se realizarán utilizando 10 destellos por pocillo, las mediciones de absorbancia 20 destellos por pocillo.

#### Medición utilizando protocolos pre-definidos:

Utilice el método de medición estándar basado en protocolos predefinidos, si desea medir sólo una parte de la microplaca, si desea realizar una medición cinética, utilizar emisión dual / multicromática, si necesita inyecciones o agitación.

## Image: 1Image: Definición de protocolos:

Para crear un nuevo protocolo, o para editar uno ya existente:

- Hacer click en el icono "Manage protocols"
- Hacer doble click en el nombre del protocolo para editarlo, o en new para crear uno nuevo. Elegir el método de medición y el modo de lectura:
  - *End point* para medidas individuales.
  - *Plate mode* para cinéticas lentas.
  - Well mode para cinéticas rápidas.
  - Well scan para escanear (útil si se utilizan pocillos largos y si las muestras no están distribuidas igual)

| Measurement  | Method           |
|--------------|------------------|
| Eluorescence | ce Intensity     |
| Ime Resol    | ved Fluorescence |
| Fluorescend  | ce Pglarization  |
| O Luninescen | ice              |
| Absorbance   | ,                |
| AlphaScree   | 6                |
| Reading Mod  |                  |
| Endpoint     |                  |
| Elate mode   | (slow kinetics)  |
| 🔿 Well mode  | (flash kinetics) |
| Wel scanni   | ng               |

- Dentro de la ventana de definición de protocolo:
  - Poner un nombre al protocolo.
  - Elegir la microplaca que va a ser utilizada.
  - Elegir entre medida precisa o rápida, dependiendo del ensayo.
  - Plate Mode kinetics: escribir el número de ciclos (cuántas veces pasará el lector por la placa)
  - Well mode kinetics: escribir el número de intervalos (cuántas veces el lector leerá el pocillo),
- Elegir los filtros de excitación y emisión que se desea utilizar.
- Seleccionar la hoja de distribución e introducir la posición de las muestras, blancos y estándares si los hubiese.

| ontent.                         | 0.00 | 1000 | 10000      |             | 1.50       |    | T as 1 |     |     |     |     |     |     |
|---------------------------------|------|------|------------|-------------|------------|----|--------|-----|-----|-----|-----|-----|-----|
| Sample Blank Standard           | 96   | 1    | 2          | 3           | 4          | 5  | 6      | 7   | 8   | 9   | 10  | 11  | 12  |
| Empty                           | A    | SA1  | SAZ        | SA3         | SA4        | BA | XA1    | XA2 | XA3 | XA4 | XA5 | XAG | XA7 |
| Groups<br>I On H •              | в    | SB1  | 582        | 583         | SB4        | BB | X81    | XB2 | XB3 | XB4 | XB5 | жве | XB7 |
| Index                           | С    | SC1  | SC2        | SC3         | SC4        | BC | XCI    | XC2 | XC3 | XC4 | XC5 | XC6 | XC7 |
| Start value: 5 📑                | D    | SD1  | SD2        | SD3         | SD4        | BD | XD1    | XD2 | XD3 | XD4 | XD5 | XD6 | XD7 |
| Replicates                      | Е    | SE1  | SE2        | SE3         | SE4        | BE | XE1    | XE2 | XE3 | XE4 | XE5 | XE6 | XE7 |
| e <u>H</u> orizontal ⊚ ⊻ertical | F    | SF1  | SF2        | SF3         | SF4        | BF | XF1    | XF2 | XF3 | XF4 | XF5 | XF6 | XF7 |
| eading grection:                | G    | S61  | <b>S62</b> | <b>SG</b> 3 | <b>SG4</b> | BG | X61    | X62 | X63 | XG4 | X65 | XG6 | XG7 |
|                                 | н    | SH1  | SH2        | SH3         | SH4        | BH | XH1    | XH2 | хнз | XH4 | XH5 | ХН6 | XH7 |

- Si se utilizan estándares y/o dispensadores de reactivo rellenar los valores en la ventana "concentrations/ volume/ shaking".
- Hacer *click* en *"check timing"*. Proporciona información sobre el menor tiempo de ciclo *("Plate mode")* o de intervalo *("Well mode")* posible. Estos valores pueden modificarse, introduciendo un valor más alto en la hoja *"Basic parameters"*

| lasic Parameters Lapor | ut Concentrations / Volumes / Shaking     | Timing Overview Outp | ut                   |          |
|------------------------|-------------------------------------------|----------------------|----------------------|----------|
| Protocol game: Gre     | senlight                                  | Liphe:               |                      | Linnmern |
| Microplate: DD         | RNING 384 LOW FLANGE                      | Iop optic            | Bottom aptic         |          |
| - Filter Settings      |                                           | Speed and Precision  |                      | 7        |
| No. of multichromatics | (18): 1 😕                                 | (1) Bapid            | Precise              |          |
|                        |                                           | No. of intervals     | (11000): 10          |          |
| 485 • 520              |                                           | Interval time        | (0.02100 s); [[[[[[[ |          |
| - Olbital Averaging -  |                                           |                      |                      |          |
| On                     |                                           |                      |                      |          |
|                        |                                           |                      |                      |          |
| Min. interval time 1:  | 120 s Total mass time/well 2 s            |                      |                      |          |
|                        | La la la la la la la la la la la la la la |                      |                      |          |

## Medición utilizando protocolos pre-definidos:

Click en el icono "start measurement".

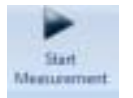

 Es posible definir hasta 3 identificadores de placa en la hoja "gain adjustment /plate IDs"

| ain Ad  | ijustment | / Plate II         | De Sar    | nple ID s | / Dilution | Factors                                                                                                    |            |          |          |           |           |                                                |                             |
|---------|-----------|--------------------|-----------|-----------|------------|----------------------------------------------------------------------------------------------------|------------|----------|----------|-----------|-----------|------------------------------------------------|-----------------------------|
| Chang   | ge jayou  |                    |           |           |            |                                                                                                    |            |          |          |           |           |                                                | Gain Adjustment             |
| 96      | 1         | z                  | 3         | 4         | 5          | 6                                                                                                    | 1          | 8        | а        | 10        | п         | 12                                             | Lorget m <sup>P:</sup> 35   |
| A       | S1        | S1                 |           |           |            |                                                                                                    |            |          |          |           | S1        | S1                                             | Use advanced options >>     |
| B       | S1        | <b>S1</b>          |           |           |            | S1                                                                                                    | S1         |          |          |           | SI        | S1                                             |                             |
| C       |           |                    |           |           |            | S2                                                                                                    | S2         |          |          |           |           |                                                | G.win                       |
| D       |           |                    |           |           |            | <b>S</b> 3                                                                                                    | <b>S</b> 3 |          |          |           |           |                                                | Qhannel A: 392              |
| E       |           |                    |           |           |            | <b>S4</b>                                                                                                    | 54         |          |          |           |           |                                                | Channel <u>B</u> : 408 📮    |
| F       |           |                    |           |           |            | <b>S5</b>                                                                                                    | <b>S5</b>  |          |          |           |           |                                                | Channel A Channel           |
| 6       | <b>S1</b> | <b>S1</b>          |           |           |            | <b>S6</b>                                                                                                    | S6         |          |          |           | <b>S1</b> | S1                                             | Raw<br>results: 25880 23643 |
| н       | S1        | S1                 |           |           |            | в                                                                                                    | в          |          |          |           | S1        | <b>S1</b>                                      | Gain adjustment Stop        |
| Nate    | Ident     | ificatio           | n         |           |            |                                                                                                    |            |          |          |           |           |                                                | A COLORADO                  |
| 01: <   | protocol  |                    |           |           | • 1        | <u>D</u> 2: <me< td=""><td>thod&gt;</td><td></td><td></td><td></td><td>· ID3</td><td>t <ser_nu< td=""><td>mber&gt; •</td></ser_nu<></td></me<> | thod>      |          |          |           | · ID3     | t <ser_nu< td=""><td>mber&gt; •</td></ser_nu<> | mber> •                     |
| Aut     | tomatical | ly enter ti        | ne plate  | Ds prev   | iously us  | ed with th                                                                                                    | vis protoc | of       |          |           |           |                                                | Get last IDs                |
| o, of e | executed  | l <u>r</u> uns sin | ce progra | am start. | 0          | T                                                                                                    | otal no. o | l execut | ed runs: | 1389      |           |                                                | Ryn statistics:             |
|         |           |                    |           |           |            |                                                                                                    |            | Ġ        |          | 000500.00 | 1 6       |                                                |                             |

- El valor requerido debería ser el 90% para las lecturas "endpoint". (dando los valores más altos alrededor de 260.000 - 10% = 234.000).
- Para mediciones de cinética, el valor requerido se encuentra entre 10-50% (esto es dependiente del aumento de señal esperado)

El objetivo de un ajuste de ganancia es optimizar la amplificación de la señal para que los resultados tengan la máxima sensibilidad y rango dinámico. La ganancia suele realizarse en el pocillo que contiene el estándar con la mayor concentración de fluoróforo (mayor intensidad). Esto ajusta la ganancia para que no haya desbordamiento en los pocillos de mayor intensidad (un desbordamiento significa que las unidades fluorescentes relativas de un pocillo superan el rango máximo, por ejemplo 260.000 unidades fluorescentes).

Nota: El ajuste de ganancia para los protocolos del método de absorbancia se realiza automáticamente como parte de la medición, por lo que la opción de ajuste de ganancia no existe cuando se utiliza el método de absorbancia.

• "Start measurement".

## • Análisis de resultados

Para ver los resultados durante la lectura, hacer *click* en el icono "*Current State*" (tiene diferentes opciones de visualización de datos disponibles).

Para realizar cálculos utilizar el software MARS Data Analysis:

- Cerrar la ventana "Current State".
- Hacer *click* en el icono "MARS".

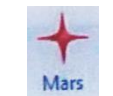

- En la ventana "Manage Test Runs":
  - Hacer doble *click* sobre el nombre del experimento que se desea analizar.
- Análisis de los datos:
  - Seleccionar los datos para que aparezcan en el área de trabajo con el árbol de navegación en el lado izquierdo de la ventana principal.

| Navigation 무                                      | -                    | ficroplate 1                      | Ver I                         | Table View    | Spe        | then It's | Standard Cu | ne 21 | Protocol Info | evalue | 21 21 OFR # | at 11      |             |       |
|---------------------------------------------------|----------------------|-----------------------------------|-------------------------------|---------------|------------|-----------|-------------|-------|---------------|--------|-------------|------------|-------------|-------|
| Data Noder<br>STARNA (4203)<br>El 2 Test Settings | Test<br>E01:<br>Abie | Name: S<br>Pale No 1<br>stance so | TARNA<br>12345. ID2<br>rectam | 1 nen 18%/ 18 | 03 415 023 | a .       |             |       |               |        | Da          | Ar: 2007-0 | 704 Time 1: | 10.21 |
| Laxout Standard                                   | X                    | 1000                              | tite legend                   | n friccola    | 94         | Spectry   | <i>n</i> ,  |       |               |        |             |            |             |       |
| Sample IDs.                                       |                      |                                   |                               |               |            |           |             |       |               |        |             |            |             |       |
| 1 Temperature                                     | A                    | 1                                 | 2                             | 2             |            | 5         | 1.          | 7     | 8             | 9      | 30          | 311        | 12          | 19    |
| Spectrum blank.                                   |                      |                                   |                               |               |            |           |             |       |               |        |             |            |             | L     |
| Nave Date (452 red<br>Blank covercted             | 9.                   |                                   |                               |               |            | W         | el 1975     |       |               |        |             |            |             | 1     |
| Erea representit                                  | C                    |                                   |                               |               |            |           | -           |       | h             |        | 34          |            |             |       |
| E O' Stafetice<br>Standard deviation n            | D                    |                                   |                               | -             | -          |           |             |       | 5.            | -      | 20          | -          | math.       |       |
|                                                   | -                    |                                   |                               | -             | 20-        | -         | m           |       | m             | 17     | -           | -          | - Man       |       |
|                                                   | 1                    |                                   | -                             |               |            |           | n           |       | m             | -      | M           |            | -uli        | 18    |
|                                                   | F.                   |                                   |                               |               | -          |           | m           |       | h             |        | h           |            | al I        | Zo    |
|                                                   | 6                    |                                   | -                             |               |            |           |             |       | 5             | 1      | 20          |            |             |       |
|                                                   |                      |                                   |                               | -             | 2000       | -         | 2           |       | n             | 1      | -           |            | - Mar       | 1     |
|                                                   |                      |                                   |                               |               | 5000       |           | m           |       | n             |        | M           |            | mall        | 14    |
|                                                   | Lege                 | nt .                              | and and                       |               |            |           |             |       |               |        |             |            |             | -     |

- Utilizar el asistente de cálculo estándar para realizar un cálculo rápido del ajuste de las curvas, o utilizar los menús de cálculo para definir lo que se desea calcular y visualizar.
- Para ver una curva estándar, abrir la ventana "Standard Curve". Los cálculos se muestran en las siguientes ventanas: "Microplate view" y "Table View".
- Para eliminar valores extremos, simplemente se ocultan en la ventana "Microplate view" utilizando la combinación "CONTROL+T".

• Para experimentos de cinética (más de un ciclo o intervalo medido), escoger los rangos de interés (Calc. Start y Stop), y los valores de los datos de esos rangos pueden analizarse utilizando cálculos cinéticos.

## **ANEXO I: Exportar Resultados**

Los datos pueden exportarse a Excel desde las páginas de "*Microplate view*" y "*Table view*" haciendo clic en el botón Excel que aparece en la parte superior izquierda de la página.

Cada hoja de Excel creada, muestra en la parte superior de la página la información detallada del experimento.

Si se selecciona más de un experimento, cada uno de ellos aparecerá en una tabla separada dentro de la hoja Excel.

Si el experimento exportado tiene más de un ciclo/intervalo, se preguntará si desea exportar sólo el ciclo/intervalo actual o todos. Si decide exportar todos, los datos de cada ciclo/intervalo aparecerán en una nueva hoja.

Si los datos exportados contienen el resultado de un cálculo de ajuste estándar, se creará una segunda hoja en Excel con el parámetro de resultado del cálculo de ajuste estándar.

|    | A | B            | C          | D         | E            | F          | 6      | H         | 1     | J           | К     | L           | M        |
|----|---|--------------|------------|-----------|--------------|------------|--------|-----------|-------|-------------|-------|-------------|----------|
| 1  |   |              |            |           |              |            |        |           |       |             |       |             |          |
| 2  |   |              |            |           |              |            |        |           |       |             |       |             |          |
| 3  |   | User: USER   |            |           | Path: C:\Pro | gram File: | BMG\Om | ega\User\ | Data\ |             |       | File Name:  | 4201_dbf |
| 4  |   | Test Name:   | FI RHODA   | MIN KINET | nc           | 0000000000 |        |           |       | Date: 2007- | 02-26 | Time: 2:23: | 49 PM    |
| 5  |   | ID1: Fluores | cence inte | ensity    |              |            |        |           |       |             |       |             |          |
| 6  |   | ID2: Kinetic | with Bichr | omatic    |              |            |        |           |       |             |       |             |          |
| 7  |   | ID3: 413-044 | 15         |           |              |            |        |           |       |             |       |             |          |
| 8  |   | Fluorescend  | e (FI), mu | tichroma  | tic          |            |        |           |       |             |       |             |          |
| 9  |   |              |            |           |              |            |        |           |       |             |       |             |          |
| 10 |   |              |            |           |              |            |        |           |       |             |       |             |          |
| 11 |   | 1. Layout    |            |           |              |            |        |           |       |             |       |             |          |
| 12 |   | 1            | 2          | 3         | 4            | 5          | 6      | 7         | 8     | 9           | 10    | 11          | 12       |
| 13 | A | X13 A        | X14 A      | X15 A     | X16 A        | X17 A      | X18 A  | X19 A     | X20 A | X21 A       | X22 A | X23 A       | X24 A    |
| 14 | В |              | 51 A       | 51 A      | \$1 A        |            | NA     | CI A      |       | 51 B        | 51 B  | \$1 C       | \$1 C    |
| 15 | c |              | 52 A       | 52 A      | 52 A         |            | NA     | C2 A      |       | 52 B        | 52 B  | \$2 C       | 52 C     |
| 16 | D |              | \$3 A      | \$3 A     | \$3 A        |            | NA     | GA        |       | \$3 B       | 53 B  | \$3 C       | \$3 C    |
| 17 | E |              | \$4 A      | \$4 A     | 54 A         |            | ΡA     | CL A      |       | 54 B        | 54 B  | 54 C        | 54 C     |
| 18 | F |              | 8 A        | ΒA        | ΒA           |            | ΡA     | C2 A      |       | B 8         | BB    | B.C         | B C      |
| 19 | G |              | ΒA         | ΒA        | ВΑ           |            | ΡA     | C3 A      |       | BB          | BB    | BC          | BC       |
| 20 | н | X1 B         | X2 B       | X3 B      | X4 B         | X5 B       | X6 B   | X7 B      | X8 B  | X9 B        | X10 B | X11 B       | X12 B    |
| 21 |   |              |            |           |              |            |        |           |       |             |       |             |          |
| 22 |   |              |            |           |              |            |        |           |       |             |       |             |          |
| 23 |   | 2. Raw Data  | (485-P, 52 | 0-P)      |              |            |        |           |       |             |       |             |          |
| 24 |   | 1            | 2          | 3         | 4            | 5          | 6      | 7         | 8     | 9           | 10    | 11          | 12       |
| 25 | A | 77           | 76         | 78        | 79           | 79         | 77     | 71        | 75    | 75          | 79    | 78          | 73       |
| 26 | B |              | 79         | 74        | 76           |            | 74     | 75        |       | 78          | 78    | 79          | 74       |
| 27 | C |              | 82         | 72        | 77           |            | 71     | 71        |       | 69          | 77    | 77          | 75       |
| 28 | D |              | 77         | 75        | 75           |            | 78     | 73        |       | 73          | 75    | 78          | 79       |
| 29 | E | -            | 75         | 75        | 69           |            | 77     | 75        |       | 72          | 68    | 74          | 81       |
| 30 | F |              | 80         | 74        | 77           |            | 75     | 79        |       | 78          | 80    | 77          | 83       |
| 31 | G |              | 77         | 82        | 76           |            | 77     | 77        |       | 74          | 80    | 77          | 81       |
| 32 | H | 75           | 77         | 83        | 77           | 78         | 75     | 79        | 78    | 76          | 71    | 83          | 80       |